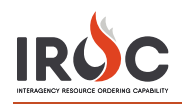

## **Five Steps to Getting IROC Access**

# Authenticate

Authenticate to the FAMIT Dashboard (<u>https://iwfirp.nwcg.gov/#dashboard</u>) using either eAuth or Login.gov depending on which one you have. If you have both, use eAuth.

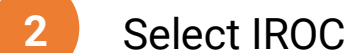

Select IROC from the FAMIT Dashboard of available applications.

3 Request a NAP

If you don't have an existing NAP account, you'll need to request one at this point. If you already have a NAP account, you'll skip this step.

4 Request access to

If you don't have an existing IROC account, you'll need to request one at this point. If you already have an IROC account, you'll skip this step

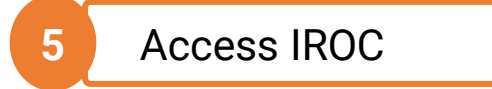

When you get to this step, you'll be logged into IROC directly. If you don't see the IROC portal, you'll need to request that your Dispatch Manager grant you the appropriate access.

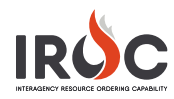

### Authenticating into the FAMIT Dashboard

FAMAuth is an authentication portal for Fire and Aviation Applications. IROC will be using FAMAuth to authenticate users when logging in. There are two paths of authentication: e-Authentication (eAuth) and Login.gov. The URL for the FAMAuth dashboard is <u>https://iwfirp.nwcg.gov/#dashboard</u>.

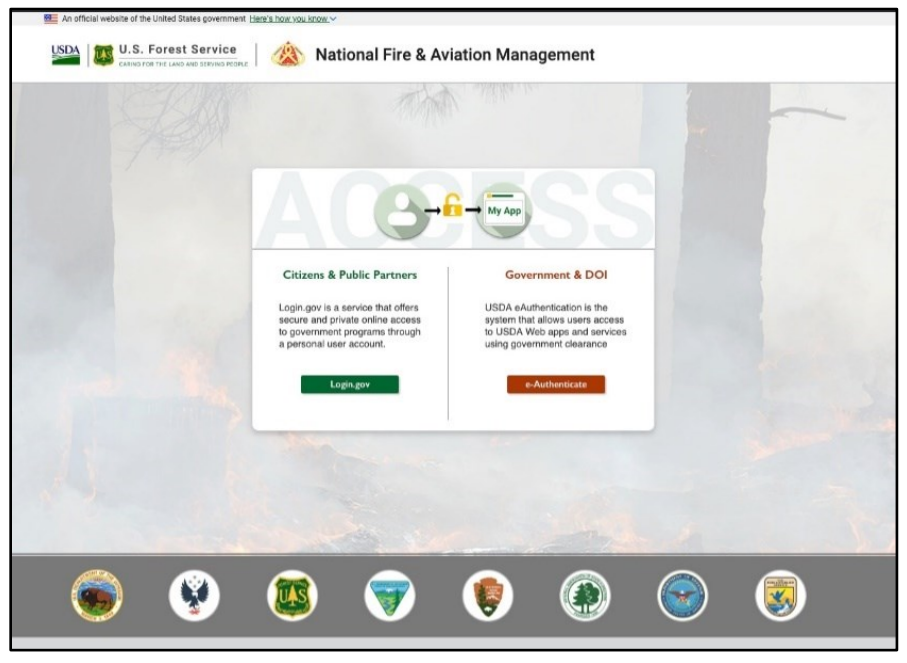

- If you have a federated PIV card (Lincpass), you will use the eAuth method.
- If you do not have a PIV card, you will use Login.gov.
- If you have both an eAuth account and a Login.gov account, you should use eAuth and your PIV card to authenticate. Even if a PIV card reader doesn't exist, you will have the ability to use your eAuth username and password to access applications.

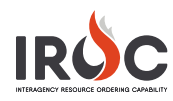

# Selecting IROC from the FAMIT Dashboard

| 🕈 Notice Boa                                                                                                    | trd This Application<br>This Ray and Anaton<br>Applications brings to<br>applications in the applications in the applications.        | Accessib<br>Management UDA is com<br>petier in electronic at<br>accessible to<br>prety                                                | Inty Statement Ut<br>writed to making its the<br>distantiation technologies low<br>call indectuals yo                                  | DA Privacy Policy<br>do ret collect any personal<br>reflable information, (PN), without<br>e replicit consent.                         | You are is john until                                                                                                    |
|----------------------------------------------------------------------------------------------------|----------------------------------------------------------------------------------------------------|----------------------------------------------------------------------------------------------------|----------------------------------------------------------------------------------------------------|----------------------------------------------------------------------------------------------------|----------------------------------------------------------------------------------------------------|
|                                                                                                    | a we                                                                                                    | A A                                                                                                    | A Star                                                                                                    | CARL                                                                                                    |                                                                                                    |
| ly Desk. 800-000-000                                                                                                    |                                                                                                    | A COLORADO                                                                                                    | In the second second                                                                                                    |                                                                                                    | Contac                                                                                                    |
|                                                                                                    |                                                                                                    | FAMIT D                                                                                                    | ashboard                                                                                                    |                                                                                                    |                                                                                                    |
|                                                                                                    | If you are not a                                                                                                    | die to access ywa application, picase o                                                                                               | seriact the product owner of the app t                                                                                                 | i represt aucesis.                                                                                                    |                                                                                                    |
| IROC                                                                                                    | SIT-209                                                                                                    | SHORTHAUL                                                                                                    | E-Isuite                                                                                                    | WFDSS                                                                                                    | WIMS                                                                                                    |
| Long Name<br>POC Thomas Smitheon<br>Description: This is the<br>description of the<br>app This will be limited<br>to 100 characters.   | Long Name<br>POC Thomas Smitheson<br>Description: The is the<br>description of the<br>right This will be imbed<br>to 100 characters   | Long Name<br>PCC: Thomas Smitheeon<br>Description: This is the<br>dowription of the<br>app.This will be instead<br>to 100 (bareaters) | Long Name<br>POC Tromes Smitheson<br>Description; This is the<br>description of the<br>spp. This will be limited<br>to 100 characters. | Lang Name<br>POC Thomas Snitheson<br>Description: This is the<br>description of the<br>app. This will be limited<br>to 100 characters  | Long Name<br>POC: Thomas Smitheour<br>Description: This is the<br>description of the<br>sign This will be lexited<br>to 100 characters. |
| Access                                                                                                    | Access                                                                                                    | Access                                                                                                    | Access                                                                                                    | Access                                                                                                    | Access                                                                                                    |
| InciWeb                                                                                                    | LESO                                                                                                    | FEPP                                                                                                    | EGP                                                                                                    | IC85                                                                                                    | FIRESTAT                                                                                                    |
| Long Name<br>POC Thomas Smitheson<br>Description: This is the<br>description of the<br>app. This will be limited<br>to 100 characters. | Long Name<br>POC Thomas Smitheson<br>Description The Is the<br>description of the<br>app This will be limited<br>to 100 characters.   | Long Name<br>FOC: Thomas Swithesan<br>Description The Is the<br>description of the<br>app. This will be instead<br>to 100 characters. | Long Name<br>PGC: Thomas Smitheson<br>Description: This is the<br>description of the<br>app.This will be limited<br>to 120 characters. | Long Name<br>POC: Thomas Smitheon<br>Description: This is the<br>description of the<br>app. This will be limited<br>to TOC characters. | Long Name<br>FOC Thomas Snitheson<br>Description This is the<br>description of the<br>app, This will be limited<br>to 100 characters.   |
| Access                                                                                                    | Access                                                                                                    | Access                                                                                                    | Access                                                                                                    | Access                                                                                                    | Access                                                                                                    |
| WFMI                                                                                                    | FireFTP                                                                                                    | OIS                                                                                                    | UnitID                                                                                                    | WXx                                                                                                    | FRX                                                                                                    |
| Long Name<br>POC Thomas Snitheson<br>Decorption. This is the<br>description of the<br>app This will be lembed<br>to 100 characters.    | Long Name<br>POC: Thomas Smitheson<br>Description: This is the<br>description of the<br>ego This will be teshed<br>to 100 characters. | Long Name<br>POC Thomas Smithesen<br>Description: This is the<br>description of the<br>app This will be limited<br>to 100 characters. | Long Name<br>POC: Thomas Smitheson<br>Description: This is the<br>description of the<br>app This will be limited<br>to 120 characters. | Long Name<br>POC: Thomas Smitheson<br>Description: This is the<br>description of the<br>app TRIs will be Testhed<br>to 100 characters. | Long Name<br>POC Thomas Smitheses<br>Description This is the<br>description of the<br>app This will be tented<br>to 190 characters.     |
| Access                                                                                                    | Access                                                                                                    | Accen                                                                                                    | Access                                                                                                    | Access                                                                                                    | Access                                                                                                    |
| Return to top                                                                                                    |                                                                                                    |                                                                                                    |                                                                                                    |                                                                                                    |                                                                                                    |

After login, you will be presented with a tile page of available applications. Click on the tile of your choice and the application will launch.

The first time you click on the IROC tile, you will be asked to enter your Standard NAP Account credentials. This will link the FAMAuth account to the NAP account.

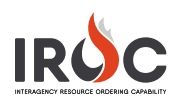

### If You Don't Have a NAP

| Request Access                             |                                                                                           |                                          |                                                |                                 |           |
|--------------------------------------------|-------------------------------------------------------------------------------------------|------------------------------------------|------------------------------------------------|---------------------------------|-----------|
| <ul> <li>Enter User Information</li> </ul> |                                                                                           |                                          |                                                |                                 | ^         |
| First Name:*                               |                                                                                           |                                          |                                                |                                 |           |
| Middle Name:                               |                                                                                           |                                          |                                                |                                 |           |
| Last Name:*                                |                                                                                           |                                          |                                                |                                 |           |
| Job Title:                                 |                                                                                           |                                          |                                                |                                 |           |
| Office Number:*                            |                                                                                           | Ext:                                     |                                                |                                 |           |
| Mobile:                                    |                                                                                           | Fax:                                     |                                                |                                 |           |
| E-Mail:*                                   |                                                                                           |                                          |                                                |                                 |           |
| Employee Type:*                            | Permanent/Full-Time 🗸                                                                     | •                                        |                                                |                                 |           |
|                                            | Enter all or part of your Or<br>Ranger District or Pacific o<br>or Willamette or National | rganizationa<br>or Ranger Dis<br>Forest. | al Unit name. For exa<br>strict Willamette Nat | ample: Pacific<br>tional Forest | _         |
| Organizational Unit:*                      | Search Organizations                                                                      |                                          |                                                |                                 |           |
| Agency:                                    | Search Agencies                                                                           |                                          |                                                |                                 |           |
|                                            |                                                                                           |                                          |                                                |                                 | ~<br>Next |

### If You Don't Have Access to IROC

| Request Application                                                                | Access                                 |     |
|------------------------------------------------------------------------------------|----------------------------------------|-----|
| Request access to                                                                  | the following application instance(s). |     |
| Application<br>Access:                                                             | OIS-Organization Information System    | • • |
| Instance:*                                                                         | PROD 🗸                                 |     |
| Contactic First                                                                    |                                        |     |
| Contactic First                                                                    |                                        |     |
| Name:*                                                                             |                                        |     |
| Contact's First<br>Name:*<br>Contact's Last<br>Name:*                              |                                        |     |
| Contact's First<br>Name:*<br>Contact's Last<br>Name:*<br>Title:*                   |                                        |     |
| Contact's First<br>Name:*<br>Contact's Last<br>Name:*<br>Title:*<br>Phone Number:* | r                                      |     |
| Contact's First<br>Name:"<br>Contact's Last<br>Name:"<br>Title:"<br>Phone Number:" | r                                      |     |

#### If You Don't Have Your Role(s) Established in IROC

Check with your dispatch manager and request access.

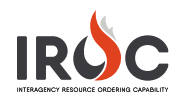

# **Assigning Roles in the Data Management Tool**

Users who gain access to IROC will not have access to any IROC features until they are assigned roles. A dispatch manager at the user's dispatch must set that user's roles in IROC. This is accomplished in the **My Organization Access Rules** module.

#### **Organization Access Rules**

Following are the rules for role-based access to IROC.

- **Dispatchers** can perform daily functional tasks in the IROC Portal.
- Dispatch managers can perform most organization-level administrative functions.

**Notes:** A dispatch manager also has the dispatcher access role. A dispatch manager can also be a selection area manager.

- Selection area manager is an additional rule that gives a dispatch managers access to selection area and selection area master modules.
- **Note:** A selection area manager must also be a dispatch manager.
- IMT ordering manager is a specialized access rule that allows users to place orders for the dispatching organization.
- Note: This role can be combined with the IMT roster manager role.
- IMT roster manager is a specific access rule that allows the user to manage rosters.
- **Note:** This role can be combined with the IMT ordering manager role.
- Read only is a user rule that allows read-only access to IROC records

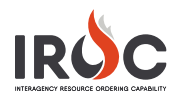

#### **Open the User Record**

**My Organization Access Rules** module is grouped under the Dispatch Manager section of My IROC in the application navigator. Follow these steps to open a user's record.

| 1 | Access Rules                 | Organization Acces           | s Rules New           | Search Updated                         | •                        | Search            |                 |              |
|---|------------------------------|------------------------------|-----------------------|----------------------------------------|--------------------------|-------------------|-----------------|--------------|
|   | □ <b>★</b> 0                 | All > Organization           | is Alligator River Di | ispatch > Active = true                |                          |                   |                 |              |
|   | My IROC                      | s Q ≡ Up                     | lated V               | ≡ User                                 | ■ Organization           | Organization Type | <b>≡</b> Active | ■ Dispatcher |
|   | V Dispatch Managar           | Searc                        | h                     | Search                                 | Search                   | Search            | =true           | Search       |
| 2 | My Organization Access Rules | (i) <u>11-21-</u>            | 2019 18:53:57         | <u>IROC Dispatch</u><br><u>Manager</u> | Alligator River Dispatch | Local Dispatch    | true            | • true       |
|   |                              | <u>()</u> <u>11-04-</u>      | 2019 23:02:48         | Rene Abreo                             | Alligator River Dispatch | Local Dispatch    | true            | • true       |
|   |                              | Organization                 | Access Rule           |                                        |                          | Open Record       | true            | • true       |
|   |                              |                              |                       |                                        |                          |                   |                 |              |
|   |                              | ★ User                       | Rene Abreo            |                                        |                          |                   |                 |              |
|   |                              | *<br>Organization            | Alligator Rive        | r Dispatch                             |                          |                   |                 |              |
|   |                              | Dispatch<br>Manager          | ✓                     |                                        | Active 🗸                 |                   |                 |              |
|   |                              | Dispatcher                   | <b>~</b>              |                                        | Temporary                |                   |                 |              |
|   |                              | Selection<br>Area<br>Manager |                       |                                        | Expiration               |                   |                 |              |
|   |                              | IMT<br>Ordering<br>Manager   |                       |                                        |                          |                   |                 |              |
|   |                              | IMT Roster<br>Manager        |                       |                                        |                          |                   |                 |              |
|   |                              | Read Only                    |                       |                                        |                          |                   |                 |              |
|   |                              |                              |                       |                                        |                          |                   |                 |              |

- **1** Type "Access Rules" in the filter navigator.
- 2 Click on **My Organization Access Rules** to display the Organization Access Rules list, showing the users in your dispatch.
- **3** Use the search filters and filter options available in DMT to find the user in the list. Then click on the Information icon to see the Preview screen.
- 4 Click on **Open Record** in the **Preview** screen to open the record.

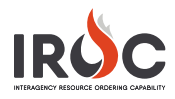

#### Set the User's Access

After opening the record, you will see the Organization Access Rules form for the selected user. You can give the user a role of Dispatch Manager, Dispatcher, Selection Area Manager, IMT Ordering Manager, and IMT Roster Manager. You can also give the user Read Only access. Finally, you can disable the user in IROC.

Note: The following rules apply when granting one or more roles to a user:

- A Dispatch Manager is automatically given the Dispatcher role.
- Only a user with the Dispatch Manager role can also be given the Selection Area Manager role.
- Neither Dispatch Managers nor Dispatcher can be given an IMT role.

| C Crganization A       | Access Rule - Rene Abreo |   |
|------------------------|--------------------------|---|
| * User                 | Rene Abreo               | 0 |
| * Organization         | Alligator River Dispatch | ٥ |
| Dispatch Manager       | Active 🗸                 |   |
| Dispatcher             | Temporary                |   |
| Selection Area Manager |                          |   |
| IMT Ordering Manager   |                          |   |
| IMT Roster Manager     |                          |   |
| Read Only              |                          |   |

- 1 Click on the checkbox next to the role you want to grant the user.
- 2 Click on Update.
- **3** IROC will return you to the Organization Access Rules list.